# Employee Guidance for POD

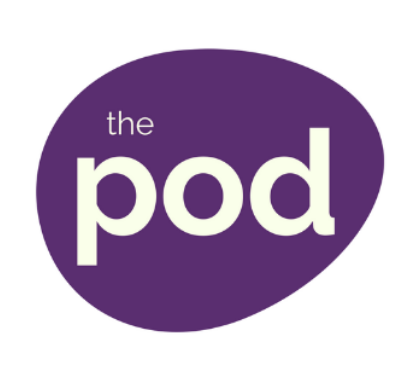

In this Guidance you can find information about the following procedures

| Booking onto a Course with a Cost                                                                                                    | Page |
|----------------------------------------------------------------------------------------------------|------|
| Note: If the course has a cost the application must be approved on the POD by your Manager.                                                                                                    | 2    |
| Booking onto a Course with No Cost                                                                                                    | Page |
| Note: If the course has no cost you do not require the application to be approved on the POD by your Manager, however you must ensure you are eligible and permitted to apply/attend prior to booking. | 4    |
| Cancelling a Booking                                                                                                    | Page |
| Note: Managers cannot cancel a booking that YOU have made.                                                                                                    | 6    |
| Declaring Interest in a Course                                                                                                    | Page |
| You would use this procedure when you are interested in attending a course but the available dates are unsuitable for you.                                                                             | 7    |
| Course Waiting List                                                                                                    | Page |
| You would use this procedure when you would like to attend a course that has got no availability.                                                                                                    | 8    |
| Checking the Status of an Application                                                                                                    | Page |
| Note: You can also use the Employee Alerts process to check the status of an application.                                                                                                    | 9    |
| Employee Alerts                                                                                                    | Page |
| You would use this procedure when you want to check Alerts and /or application status                                                                                                    | 10   |

### Employee Booking onto a Course with a Cost

- 1. Log into **POD** (Learning Management System) at <u>http://barnsley.learningpool.com</u>
- Enter the course name in the Search Bar (top right hand side of the screen) and select the course from the search result.
   Select the course title to open the course.
- 3. If the screen below is displayed then scroll to bottom and select **Enrol Me**.

|                               |                                                        | *                |
|-------------------------------|--------------------------------------------------------|------------------|
|                               | Home 🗸 My Learning 🗸 My Team Find Learning 🗸 Calendar  |                  |
|                               |                                                        | Search Courses Q |
| Home O Courses O Admin Testin | g O POD Course O Enrolment options O Enrolment options |                  |
| Administration                | POD Course                                             |                  |
| Navigation                    |                                                        |                  |
| A Home                        | Enrolment options                                      |                  |
| My learning                   | POD Course                                             | Ū*               |
| Site pages                    | course summary for POD                                 |                  |
| POD Course                    |                                                        |                  |
| My courses                    |                                                        |                  |
|                               |                                                        |                  |
|                               | <ul> <li>Self enrolment (Learner)</li> </ul>           |                  |
|                               | No enrolment key required.                             |                  |
|                               |                                                        |                  |
|                               |                                                        |                  |
| Plearningpool                 |                                                        |                  |
|                               | Enrol me                                               |                  |

4. Select **View all events** to display **ALL** available dates.

| Date                              | Time              | Room                                         | Seats available | Status       | Options |
|-----------------------------------|-------------------|----------------------------------------------|-----------------|--------------|---------|
| 23 July 2017                      | 9:30 AM - 4:30 PM | Training Room<br>Town Hall<br>(Room details) | 5               | Booking open | Sign-up |
| 23 August 2017<br>View all events | 9:30 AM - 4:30 PM | Training Room<br>Town Hall<br>(Room details) | 5               | Booking open | Sign-up |

5. The course details will now be displayed with the dates.

If your Manager has not been allocated here then select the name of your manager via Choose manager
 The Select Manager window will open, as shown below

| Manager 🕐                                                    | There are required fields in this form marked *. Delete Choose manager Note:                                                                                                 |
|--------------------------------------------------------------|----------------------------------------------------------------------------------------------------|
| Requests for<br>session organiser<br>Special<br>Requirements | If your Manager's name<br>shows here do not<br>delete/change it!<br>Request approval Cancel                                                                                  |
| Select manager Browse Search Search                          | <ul> <li>Select the Search tab</li> <li>Start typing in the name of your manager</li> <li>Select your managers name from the list that appears</li> <li>Select OK</li> </ul> |

#### 7. Select Request approval

The process is now complete for you.

You should receive a confirmation email .

The application requires electronic approval from your manager (via the POD system) if the course has a cost attached to it .

They will receive a system generated email alerting them about the application.

If the course has no cost you must ensure you are eligible and permitted to apply/attend prior to booking.

### Employee Booking onto a Course with No Cost

- 1. Log into **POD** (Learning Management System) at <u>http://barnsley.learningpool.com</u>
- Enter the course name in the Search Bar (top right hand side of the screen) and select the course from the search result.
   Select the course title to open the course.
- 3. If the screen below is displayed then scroll to bottom and select **Enrol Me**.

|                                                        |                                                         | •                |
|--------------------------------------------------------|---------------------------------------------------------|------------------|
|                                                        | Home 🗸 My Learning 🗸 My Team Find Learning 🗸 Calendar   |                  |
|                                                        |                                                         | Search Courses Q |
| Home O Courses O Admin Testin                          | ag O POD Course O Enrolment options O Enrolment options |                  |
| Administration                                         | POD Course                                              |                  |
| Navigation                                             |                                                         |                  |
| A Home                                                 | Enrolment options                                       |                  |
| Dashboard                                              | POD Course                                              |                  |
| <ul> <li>Site pages</li> <li>Current course</li> </ul> | course summary for POD                                  |                  |
| <ul> <li>POD Course</li> <li>My courses</li> </ul>     |                                                         |                  |
|                                                        | <ul> <li>Self enrolment (Learner)</li> </ul>            |                  |
|                                                        | No enrolment key required.                              |                  |
|                                                        |                                                         |                  |
|                                                        |                                                         |                  |
| Plearningpool                                          | Enrol me                                                | <b>⊁</b> Support |

4. Select **View all events** to display **ALL** available dates.

| Date                              | Time              | Room                                         | Seats available | Status       | Options |
|-----------------------------------|-------------------|----------------------------------------------|-----------------|--------------|---------|
| 23 July 2017                      | 9:30 AM - 4:30 PM | Training Room<br>Town Hall<br>(Room details) | 5               | Booking open | Sign-up |
| 23 August 2017<br>View all events | 9:30 AM - 4:30 PM | Training Room<br>Town Hall<br>(Room details) | 5               | Booking open | Sign-up |

5. The course details will now be displayed with the dates.

Select your date and under Options select Sign-up.

6. Scroll down the screen to **Self authorisation** to read the **Terms and Conditions** (*click on the wording to open the text*) then tick the box to agree.

Note: If the course has no cost you do not require the application to be approved on the POD by your

| Self authorisation*                                                                  | There are required fields in this form marked *.<br>By checking this box, I confirm that I have read and agreed to the Terms and conditions (opens a new window).                                                                                                    |
|--------------------------------------------------------------------------------------|----------------------------------------------------------------------------------------------------|
| Requests for session organiser                                                       |                                                                                                    |
| Special<br>Requirements                                                              |                                                                                                    |
| Self authorisation*                                                                  | There are required fields in this form marked *.  Image: By checking this box, I confirm that I have read and agreed to the Terms and conditions (opens a new window  Image: Second Second Seco |
| Self Approva                                                                         | I Terms and Conditions                                                                                                    |
| By checking the box yo<br>manager.                                                   | ou confirm that permission to sign up to this course has been granted by your                                                                                                    |
| Falsely claiming that a                                                              | pproval has been granted can result in non-admittance and further action.                                                                                                    |
|                                                                                      |                                                                                                    |
| Tick to confirm your<br>manager is aware of<br>this booking, and if<br>shown, please | <ul> <li>7. Select the tick box to confirm your managers agreement then select</li> <li>Agree and Submit at the bottom of the screen.</li> </ul>                                                                                                    |
| ensure the above<br>assigned manager is<br>correct.*                                 | Agree and submit Cancel                                                                                                    |

### **Employee Cancelling a Course**

- 1. Log into **POD** (Learning Management System) at <u>http://barnsley.learningpool.com</u>
- Enter the course name in the Search Bar (top right hand side of the screen) and select the course from the search result.
   Select the course title to open the course.
- 3. If the screen below is displayed then scroll to bottom and select **Enrol Me**.

|                                                                            |                                                       | •                |
|----------------------------------------------------------------------------|-------------------------------------------------------|------------------|
|                                                                            | Home 🗸 My Learning 🗸 My Team Find Learning 🗸 Calendar |                  |
| Home O Courses O Admin Tes                                                 |                                                       | Search Courses Q |
| A Navigation                                                               | Enrolment options                                     |                  |
| Home My learning Dashboard Site pages Current course POD Course My courses | POD Course<br>course summary for POD                  | Ð                |
|                                                                            | Self enrolment (Learner)  No enrolment key required.  |                  |
| <b>O</b> learningpool                                                      | Enrol me                                              | 🖋 Support        |

4. The cancel booking page will display the booking details.

|   | Date                              | Time              | Room                                         | Seats available | Status       | Options                     |
|---|-----------------------------------|-------------------|----------------------------------------------|-----------------|--------------|-----------------------------|
|   | 23 July 2017                      | 9:30 AM - 4:30 PM | Training Room<br>Town Hall<br>(Room details) | 5               | Requested    | More into<br>Cancel booking |
| ( | 23 August 2017<br>View all events | 9:30 AM - 4:30 PM | Training Room<br>Town Hall<br>(Room details) | 5               | Booking open | Sign-up                     |

5. The course details will now be displayed with the dates.

Select your date and under **Options** select **Cancel booking**.

Do you want to continue to cancel the booking select **Yes** or **No** at the bottom of the screen.

### **Employee Declaring Interest on a Course**

- 1. Log into **POD** (Learning Management System) at <u>http://barnsley.learningpool.com</u>
- Enter the course name in the Search Bar (top right hand side of the screen) and select the course from the search result.
   Select the course title to open the course.
- 3. If the screen below is displayed then scroll to bottom and select **Enrol Me**.

|                                                    | Home 🗸 My Learning 🗸 My Team Find Learning 🗸 Calendar   |                  |
|----------------------------------------------------|---------------------------------------------------------|------------------|
|                                                    |                                                         | Search Courses Q |
| Home O Courses O Admin Testi                       | ng O POD Course O Enrolment options O Enrolment options |                  |
| <b>C</b> Administration                            | POD Course                                              |                  |
| Avigation                                          |                                                         |                  |
| 🖀 Home                                             | Enrolment options                                       |                  |
| My learning                                        | POD Course                                              |                  |
| Site pages                                         | course summary for POD                                  |                  |
| <ul> <li>POD Course</li> <li>My courses</li> </ul> |                                                         |                  |
|                                                    | - Self enrolment (Learner)                              |                  |
|                                                    | No enrolment key required.                              |                  |
|                                                    |                                                         |                  |
|                                                    |                                                         |                  |
| Plearningpool                                      | Enrol me                                                | <b>⊁</b> Support |
| Plearningpool                                      | Enrol me                                                | 🗲 Support        |

4. The course details will now be displayed with the dates.

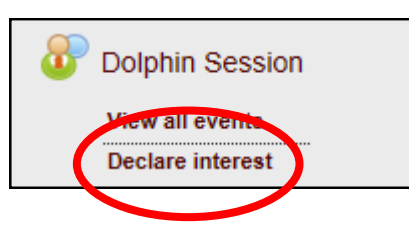

5. The Declare interest page will open.

Complete the **Reason for interest** section and select **Confirm.** 

## **Declare interest in Dolphin Session**

A **dolphin pod** is a group of **dolphins**. **Dolphins** are social creatures and they gro hunting and protecting each other. Sometimes **pods** join temporarily in places with

### You can declare an interest in Dolphin Session in order to be become available in existing events.

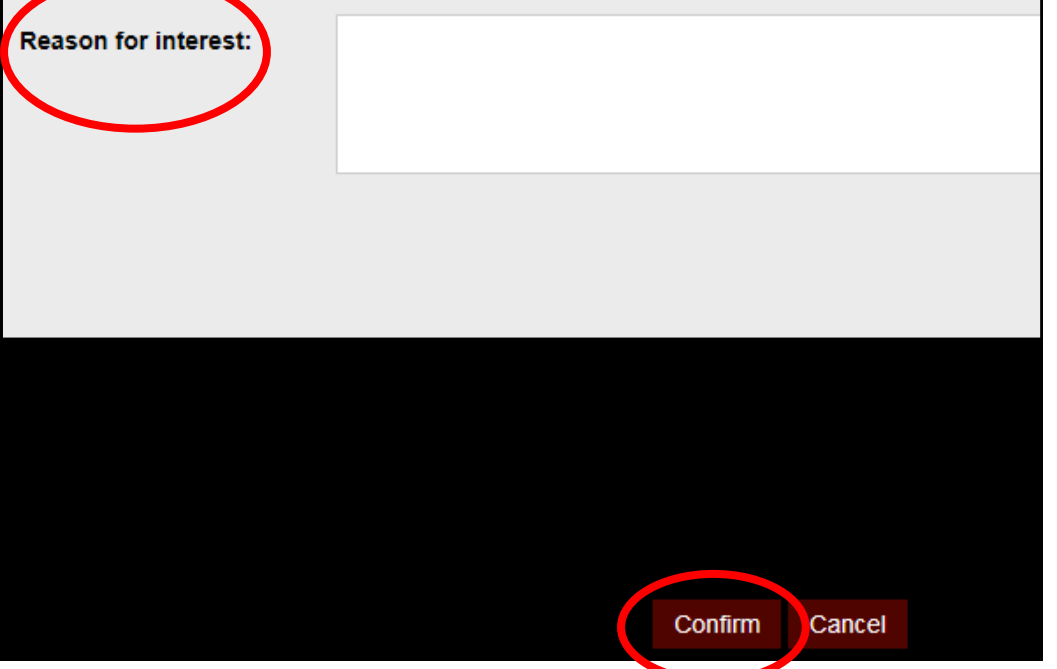

### **Employee Booking onto a Course Waiting List**

- 1. Log into **POD** (Learning Management System) at <u>http://barnsley.learningpool.com</u>
- Enter the course name in the Search Bar (top right hand side of the screen) and select the course from the search result.
   Select the course title to open the course.
- 3. If the screen below is displayed then scroll to bottom and select **Enrol Me**.

|                                                                                                    | Home 🗸 My Learning 🗸 My Team Find Learning 🗸 Calendar    |                  |
|----------------------------------------------------------------------------------------------------|----------------------------------------------------------|------------------|
| Home O Courses O Admin Test                                                                                                    | ing O POD Course O Enrolment options O Enrolment options | Search Courses Q |
| Administration                                                                                                    | POD Course                                               |                  |
| Home                                                                                                    | Enrolment options                                        |                  |
| <ul> <li>My learning</li> <li>Dashboard</li> <li>Site pages</li> <li>Current course</li> <li>POD Course</li> <li>My courses</li> </ul> | course summary for POD                                   | ۍ                |
|                                                                                                    | ✓ Self enrolment (Learner)                               |                  |
|                                                                                                    | No enrolment key required.                               |                  |
| Plearningpool                                                                                                    | Enrol me                                                 | ✗ Support        |

4. Select **View all events** to display **ALL** available dates.

The course details will now be displayed with the dates.

| Date                              | Time                   | Room                                      | Seats<br>available | Status                     | Options                |
|-----------------------------------|------------------------|-------------------------------------------|--------------------|----------------------------|------------------------|
| 6 August<br>2017                  | 10:00 AM -<br>12:00 PM | Room 14<br>Town Hall<br>(Room<br>details) | 7                  | Sign-up period<br>not open | Sign-up<br>unavailable |
| 7 August<br>2017<br>View all even | 10:00 AM -<br>12:00 PM | Room 14<br>Town Hall<br>(Room<br>details) | 0                  | Booking full               | Join waitlist          |

5. If the course has no availability select **Join waitlist** to be added to the waiting list.

You will receive an email confirmation notification.

| 7 August | 10:00 AM - | Room 14   | 0 | Wait-listed | More info       |
|----------|------------|-----------|---|-------------|-----------------|
| 2017     | 12:00 PM   | Town Hall |   |             | Cancel waitlist |

6. To cancel your place on the waiting list repeat the process to step 4 then select **Cancel waitlist** 

The process is now complete.

### **Employee Checking the Status of an Application**

Alternative process-see 'Employee Alerts'

- 1. Log into **POD** (Learning Management System) at <u>http://barnsley.learningpool.com</u>
- Enter the course name in the Search Bar (top right hand side of the screen) and select the course from the search result.
   Select the course title to open the course.
- 3. If the screen below is displayed then scroll to bottom and select **Enrol Me**.

|                                                                                                    | Home 🗸 My Learning 🗸 My Team Find Learning 🗸 Calendar |                |           |
|----------------------------------------------------------------------------------------------------|-------------------------------------------------------|----------------|-----------|
| Home O Courses O Admin Testin                                                                                                    | O POD Course O Enrolment options O Enrolment options  | Search Courses | ٩         |
| <b>C</b> Administration                                                                                                    | POD Course                                            |                |           |
| Home                                                                                                    | Enrolment options                                     |                |           |
| <ul> <li>My learning</li> <li>Dashboard</li> <li>Site pages</li> <li>Current course</li> <li>POD Course</li> <li>My courses</li> </ul> | course summary for POD                                |                | 4         |
|                                                                                                    | Self enrolment (Learner)                              |                |           |
|                                                                                                    | No enrolment key required.                            |                |           |
| Plearningpool                                                                                                    | Enrol me                                              |                | ✓ Support |

4. The course details will now be displayed with the dates.

Select View all events to display ALL available dates.

|   | Date                              | Time              | Room                                         | Seats available | Status       | Options                     |
|---|-----------------------------------|-------------------|----------------------------------------------|-----------------|--------------|-----------------------------|
|   | 23 July 2017                      | 9:30 AM - 4:30 PM | Training Room<br>Town Hall<br>(Room details) | 5               | Requested    | More info<br>Cancel booking |
| ( | 23 August 2017<br>View all events | 9:30 AM - 4:30 PM | Training Room<br>Town Hall<br>(Room details) | 5               | Booking open | Sign-up                     |

5.

Under the **Status** column you will see the position of your application.

Select your date and under **Options** select **Cancel booking**.

### **Employee Alerts**

Alternative process-see 'Checking the Status of an Application'

- 1. Log into **POD** (Learning Management System) at <u>http://barnsley.learningpool.com</u>
- 2. Select **My Learning** from the menu at the top of the screen.

|                                                        |                                                      | Home 🗸 My Learning 🗸                                       |               |  |
|--------------------------------------------------------|------------------------------------------------------|------------------------------------------------------------|---------------|--|
| Home                                                   | • OMy learning                                       |                                                            |               |  |
| 3. The displa                                          | <b>Alerts</b> block will be<br>ayed.                 | Alerts                                                     |               |  |
| The i<br>displa                                        | number of alerts<br>ayed is shown.                   | Showing 5 of 15                                            |               |  |
| Select <b>View all alerts</b> to display more details. |                                                      | Course Booking Confirmation: POD 2 Session, 23 August 2017 | <b>i</b>      |  |
| 4. Select                                              | ct the 'information' icon<br>view the details of the | Course Booking Confirmation: POD 2 Session, 23 August      |               |  |
| aicht                                                  |                                                      | 2017                                                       | (j)           |  |
|                                                        |                                                      | Course Delegate Cancellation                               | <u>(</u> )    |  |
|                                                        |                                                      | Course Delegate Cancellation                               | (i)           |  |
|                                                        |                                                      | View all alerts                                            |               |  |
| Review                                                 | w Item(s)                                            | Scroll here to<br>all details.                             | review        |  |
|                                                        |                                                      | ~                                                          |               |  |
| Subject                                                | Course Booking Con                                   | firmation: POD 2 Session, 23 August 2017                   |               |  |
| Туре                                                   | 20                                                   |                                                            |               |  |
| From                                                   | Joanne Ellis                                         |                                                            |               |  |
| Statemer                                               | nt Dear colleague,                                   |                                                            |               |  |
|                                                        | *** Advice only ****                                 |                                                            |               |  |
|                                                        | This is to advise that<br>course:                    | Joanne Ellis has been booked for the following             |               |  |
|                                                        | the learner:                                         | Below is the message that was sent to<br>Cancel Dismiss    | ismiss<br>the |  |

The process is now complete.